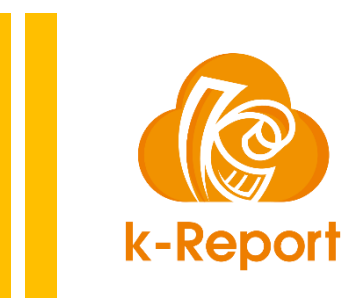

V1.01

ボタンポジションのCSSを指定するとkintoneの一覧、詳細画面でのk-ReportのPDF出力ボタンの場所を個別に指定可能です。

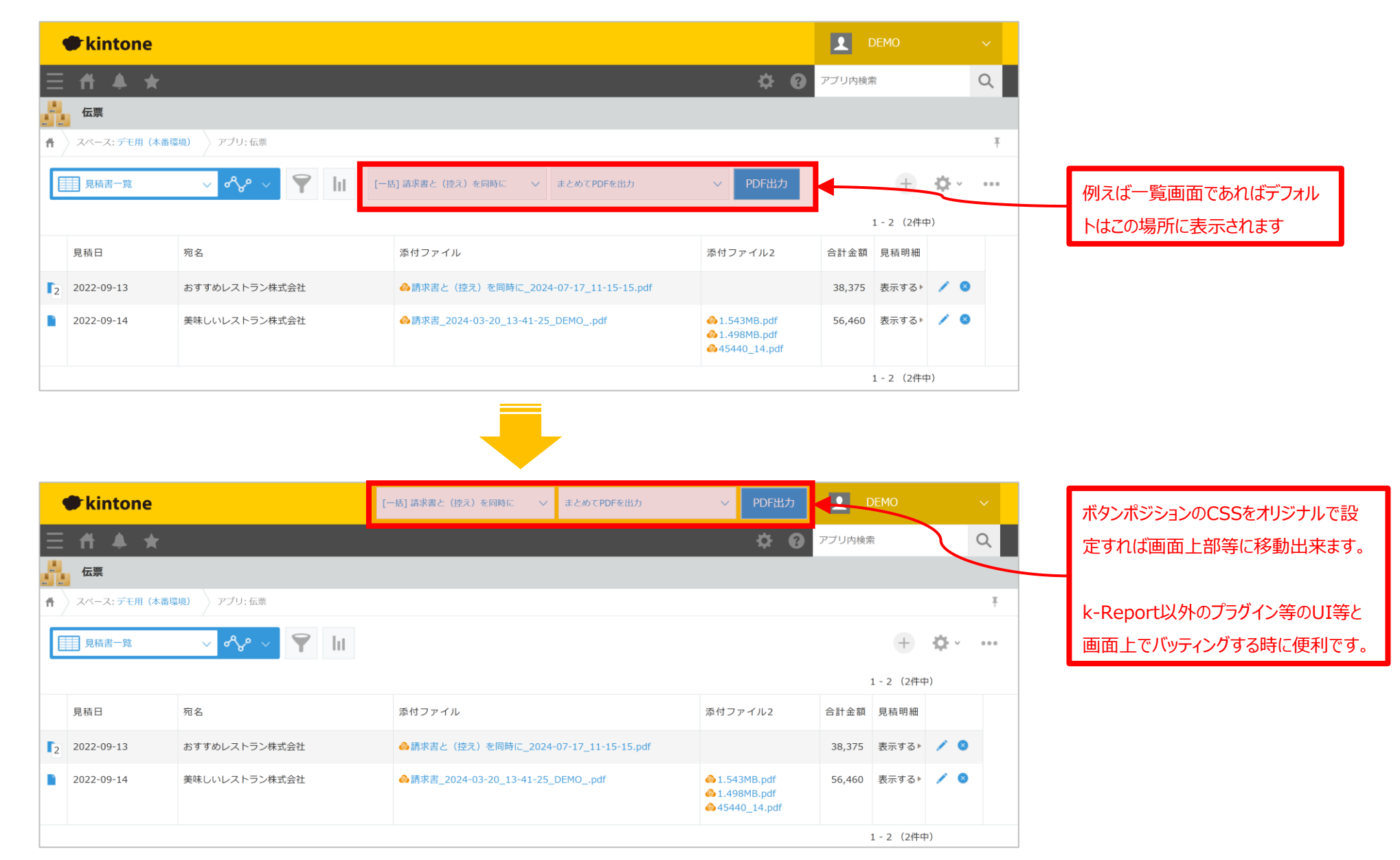

## ボタンポジションは「kintoneアプリ接続」の「アプリ詳細設定」の中で指定可能です。

| 🕼 k-Report      | 三 一覧 kintoneアプリ接続の新規登録                                                                                                    |                                                                                                    |
|-----------------|----------------------------------------------------------------------------------------------------|----------------------------------------------------------------------------------------------------|
| 🎒 本番DEMOユーザー さん | kintoneアプリ接続 > 伝票 > kintoneアプリ接続設定                                                                                                    |                                                                                                    |
| ₩ 帳票メニュー ✓      | kintoneアプリ接続の設定詳細                                                                                                    | プリから連携JavaScriptを解除                                                                                                    |
| 〇 kintone接続設定   |                                                                                                    |                                                                                                    |
| ○ kintoneアプリ接続  | kintoneアプリ接続名 <mark>1980</mark>                                                                                                    |                                                                                                    |
| ○ アプリ連携         |                                                                                                    |                                                                                                    |
| O PDFテンプレート     | kintone アクリのURL (例:https://xxxxxx.cybozu.com/k/21/)                                                                                                    | ここの設定値を                                                                                                    |
| )PDF出力履歴        | ▲ このkintoneアプリを開く<br>● このkintoneアプリのAPIトークン設定画面を開く                                                                                                    | 可能です                                                                                                    |
| ユーザーメニュー 🗸      |                                                                                                    |                                                                                                    |
| ) アカウント情報       | hhtole > > Sourt for the second second |                                                                                                    |
| ) パスワードの変更<br>- | ※APIトークンのアクセス権には「レコード開発」の権限を付与してください。<br>※「落付ファイルへのPPを保存する」や「構築性成時にレコードを更新」機参をご利用の方はアクセス権に「レコード構築」も付け                                                                                                    | E 一覧 kintoneアプリ接続の新規登録                                                                                                    |
| ○ 情報&マニュアル      |                                                                                                    |                                                                                                    |
| ○ お問い合わせ        | 接続テスト                                                                                                    | ー覧画面でのボタンボシションCSS<br>デフォルトに戻す 空白の時はデフォルト値が適用されます                                                                                                    |
| rstem           | ※上記の接続情報は本システムがkintoneよりデータを取得する為に使用されます                                                                                                    | ♥ kintone                                                                                                    |
| ○ ログアウト         | ▶ アプリ詳細設定                                                                                                    |                                                                                                    |
|                 |                                                                                                    |                                                                                                    |
|                 |                                                                                                    |                                                                                                    |
|                 |                                                                                                    | 東京 東市 東市 第月ファイル                                                                                                    |
|                 |                                                                                                    | Γ         2022-09-14         ΒΡΥΓΦΙ-Λ.Ρ.Σ.ΦΤΚάΔΕ         ΦΑΠΠΑ:         CHEVE         (1)         (1)         (1)         (1)         (1)         (1)         (1)         (1)         (1)         (1)         (1)         (1)         (1)         (1)         (1)         (1)         (1)         (1)         (1)         (1)         (1)         (1)         (1)         (1)         (1)         (1)         (1)         (1)         (1)         (1)         (1)         (1)         (1)         (1)         (1)         (1)         (1)         (1)         (1)         (1)         (1)         (1)         (1)         (1)         (1)         (1)         (1)         (1)         (1)         (1)         (1)         (1)         (1)         (1)         (1)         (1)         (1)         (1)         (1)         (1)         (1)         (1)         (1)         (1)         (1)         (1)         (1)         (1)         (1)         (1)         (1)         (1)         (1)         (1)         (1)         (1)         (1)         (1)         (1)         (1)         (1)         (1)         (1)         (1)         (1)         (1)         (1) <th(1)< th="">         (1)         (1)         <th(1)< td=""></th(1)<></th(1)<> |
| クリックし           | て詳細設定エリアを開く                                                                                                    |                                                                                                    |
|                 |                                                                                                    | 詳細画面でのボタンポジションCSS                                                                                                    |
|                 |                                                                                                    | <b>デフォルトに戻す</b> 空白の時はデフォルト値が適用されます                                                                                                    |
|                 |                                                                                                    | ● kintone                                                                                                    |
|                 |                                                                                                    |                                                                                                    |
|                 |                                                                                                    |                                                                                                    |
|                 |                                                                                                    | ★ スペース: デモ用(体高環剤) > アブリ: 伝薬 > 一覧: 見病用一覧 > レコード: おすすめレストラン様式会社                                                                                                    |
|                 |                                                                                                    | 請求着 マ 新しいウィンドウ マ PDF出力                                                                                                    |
|                 |                                                                                                    |                                                                                                    |
|                 |                                                                                                    | お見積書                                                                                                    |

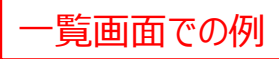

#### デフォルト

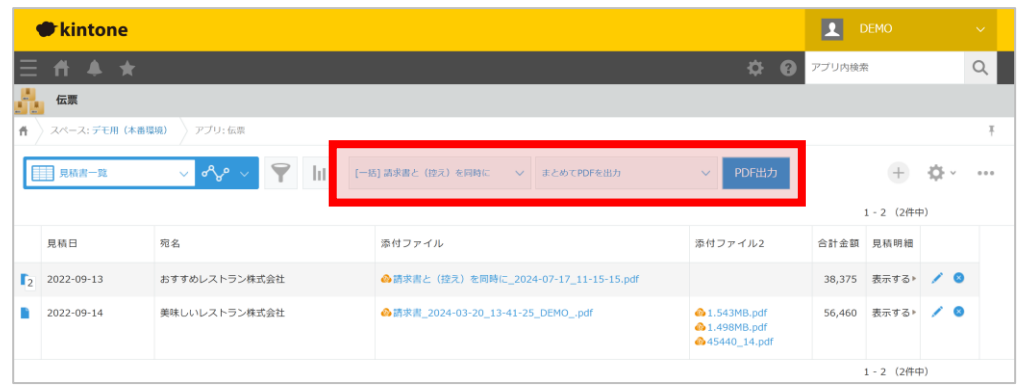

#### 画面上部へ移動

position: absolute; top: -183px; right: 320px; z-index: 100;

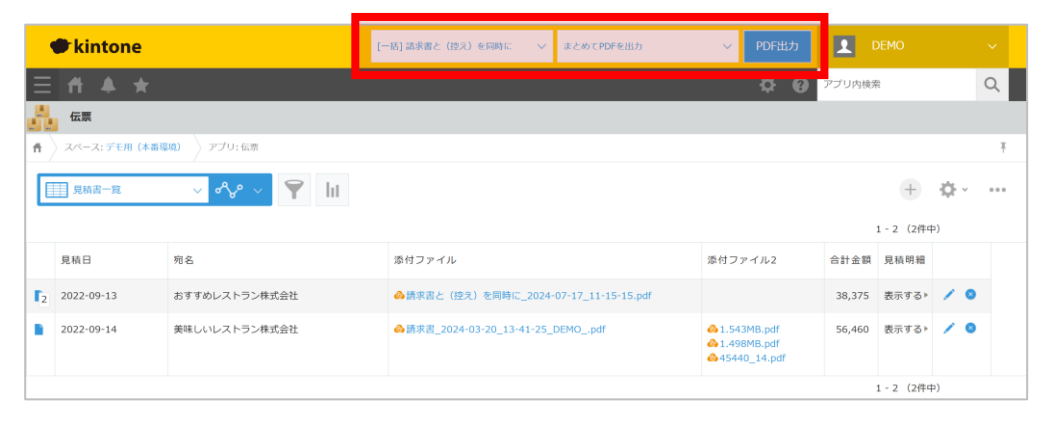

#### 画面右下に固定

position: fixed; bottom: 20px; left: calc(-580px + 95vw); z-index: 100;

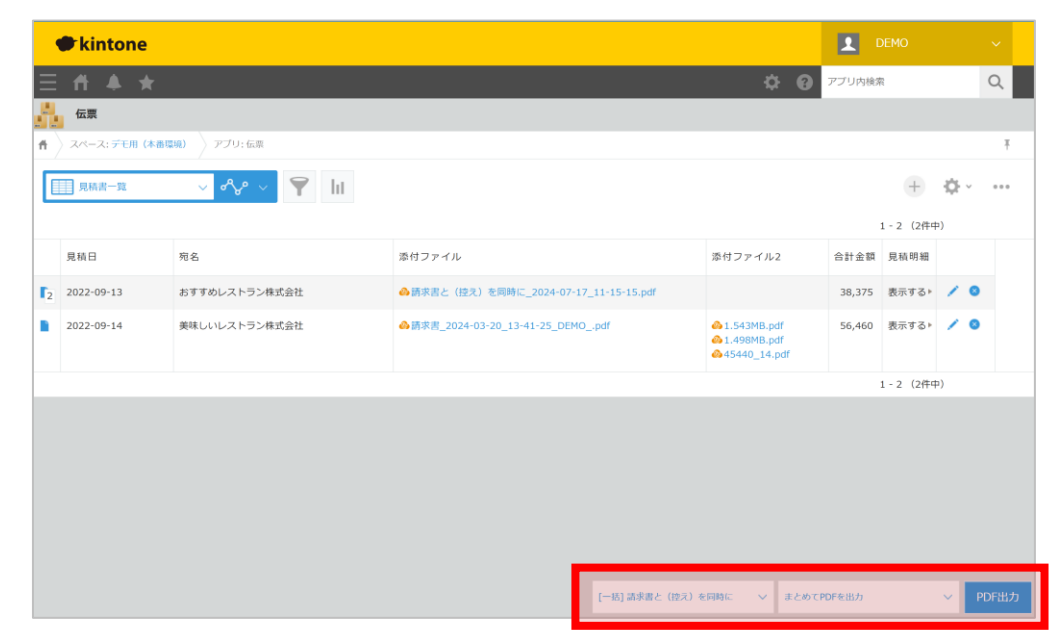

### 詳細画面での例

#### デフォルト

| intone     | 2                         |           |           |            |   |        | DEMO                    |  |
|------------|---------------------------|-----------|-----------|------------|---|--------|-------------------------|--|
| ff ≜ 1     | *                         |           |           |            | ¢ | 0      | アプリ内検索                  |  |
| 伝票         |                           |           |           |            |   |        |                         |  |
| スペース: デモ用  | (本香環境) 🔷 アプリ: 伝意 🔷 一覧: 見編 | 結一覧 ) レコー | ド: おすすめレス | トラン株式会社    |   |        |                         |  |
| 球港書        | ◇ 新しいウィンドウ ◇              | PDF出力     |           |            |   |        |                         |  |
|            |                           |           |           |            |   | $\sim$ | + 🛛 🖪                   |  |
|            | 40 <b>4</b> 4             | 確認        |           |            |   | ٦×     | ントする                    |  |
|            | お見積書                      | 緒方        |           |            |   |        |                         |  |
| おすすめレストラン株 | 试会 様                      |           |           | 見積盡号       | 8 | 1      | 2: DEMO                 |  |
|            |                           |           |           | m0002      |   |        |                         |  |
|            |                           |           |           | 見積日        |   |        | gy or other personality |  |
|            |                           |           |           | 2022-09-13 |   |        | 1: DEMO                 |  |
| <b>m</b>   | <b>商品名</b>                | Ψes       | a a       | गण्ड       |   | -      | テストコメント                 |  |
| 011        | オクラ                       | 75        | 10        | 750        |   |        | ⊷ いいね! ● 返信             |  |
| EBIKI01    | 特別値引き                     | -1600     | 2         | -3,200     |   |        |                         |  |
| 009        | ヘチマ                       | 162       | 60        | 9,720      |   |        |                         |  |
| 08         | プラリネ                      | 175       | 8         | 1,400      |   |        |                         |  |
| BIKI01     | 特別値引き                     | -1600     | 1         | -1,600     |   |        |                         |  |
| 06         | キュウリ                      | 123       | 47        | 5,781      |   |        |                         |  |
| 05         | ズッキーニ                     | 152       | 10        | 1,520      |   |        |                         |  |
| 104        | カボチャ                      | 856       | 20        | 17,120     |   |        |                         |  |
|            |                           |           |           |            |   |        |                         |  |

#### 画面上部へ移動

position: absolute; top: -152px; right: 320px; z-index: 100;

| kintone           |                         | 請求書                |           | 新しいウィンド           | o v PD | F出力 | 2 | DE DE                         |
|-------------------|-------------------------|--------------------|-----------|-------------------|--------|-----|---|-------------------------------|
| = # ▲ ★           |                         |                    |           |                   | <      |     | 0 | <ul> <li>アプリ内検索</li> </ul>    |
| 伝票                |                         |                    |           |                   |        |     |   |                               |
| スペース: デモ用 (本面明    | 198) 🔷 アプリ: 伝景 🔷 一覧: 見解 | 1 <b>8-5</b> / 10- | ド: おすすめレス | トラン株式会社           |        |     |   |                               |
|                   |                         |                    |           |                   |        |     |   | + 🛛                           |
|                   | お見積書                    | 確認                 |           |                   | -      | -   | × | メントする                         |
| Bすすめレストラン株式会<br>t | 禄                       | 18/3               |           | 見積靈号<br>m0002     | C      | ľ   | 2 | 2: DEMO<br>コメント返信<br>占 いいね! g |
|                   |                         |                    |           | 見積日<br>2022-09-13 |        | ١,  |   | 1: DEMO                       |
| 2 <b>8</b>        | 商品名                     | 1946<br>1          | 0.0       | 441               |        | 15  | - | テストコメント                       |
| 011               | オクラ                     | 75                 | 10        | 750               |        |     |   | _⊡ະເນເນ¦ຊ∮                    |
| IKI01             | 特別値引き                   | -1600              | 2         | -3,200            |        |     |   |                               |
| <b>)</b> 9        | ヘチマ                     | 162                | 60        | 9,720             |        |     |   |                               |
| 8                 | プラリネ                    | 175                | 8         | 1,400             |        |     |   |                               |
| SIKI01            | 特別値引き                   | -1600              | 1         | -1,600            |        |     |   |                               |
| 6                 | キュウリ                    | 123                | 47        | 5,781             |        |     |   |                               |
| )5                | ズッキーニ                   | 152                | 10        | 1,520             |        |     |   |                               |
| 14                | カボチャ                    | 856                | 20        | 17,120            |        |     |   |                               |
| 3                 | トウガラシ                   | 12                 | 14        | 168               |        |     |   |                               |
|                   | トマト                     | 58                 | 18        | 1.044             |        |     |   |                               |
| 102               |                         |                    |           |                   |        |     |   |                               |

#### 画面右下に固定

position: fixed; bottom: 10px; left: calc(-480px + 95vw); z-index: 100;

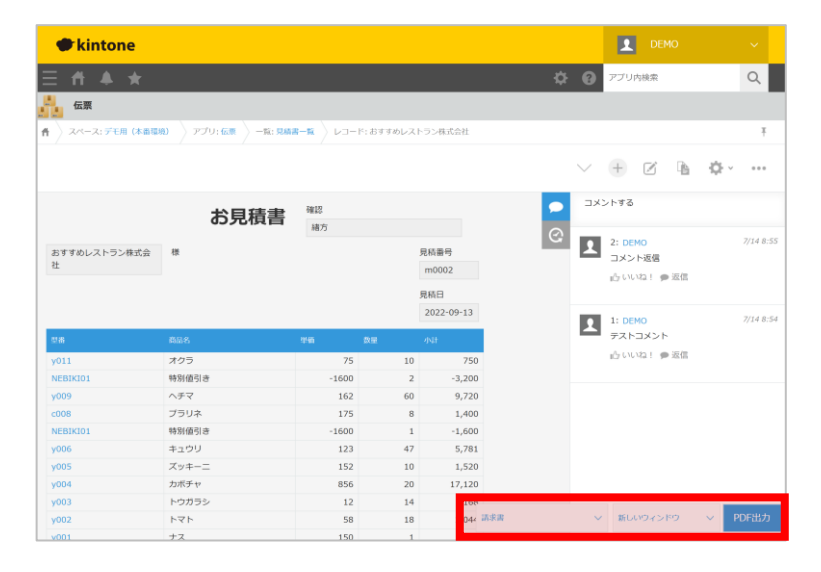